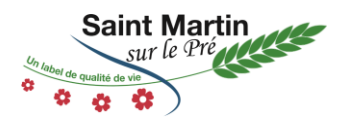

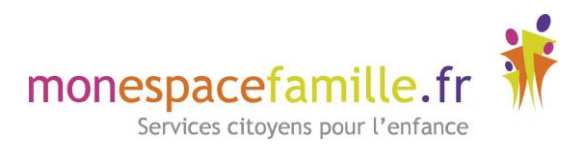

## Utilisation de « Mon Espace Famille.fr »

## Table des matières

| 1. | Créer un compte                                             | 2 |
|----|-------------------------------------------------------------|---|
|    | Étape 1.1 : Connectez-vous au portail de réservations       | 2 |
|    | Étape 1.2 : Création du compte                              | 3 |
|    | Étape 1.3 : Quelques remarques                              | 1 |
| 2. | Réservations                                                | 5 |
|    | Étape 2.1 : Vue Période                                     | 5 |
|    | Étape 2.2 : Vue Agenda                                      | õ |
|    | Étape 2.3 : Quelques remarques                              | 7 |
| 3. | Actualités & Demandes                                       | 7 |
| 4. | Réserver les services périscolaires sur une période définie | 9 |

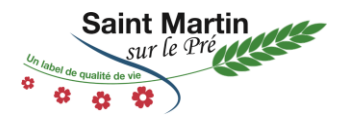

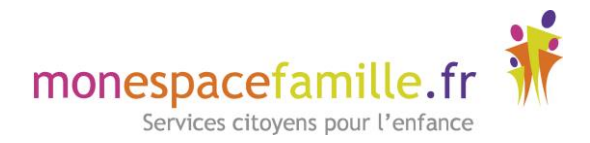

## 1. Créer un compte

#### Étape 1.1 : Connectez-vous au portail de réservations

Vous recevez un mail de la part de « monespacefamille.fr » : ne-pas-repondre@monespacefamille.fr

Adhésion à un service sur monespacefamille.fr Boîte de réception ×

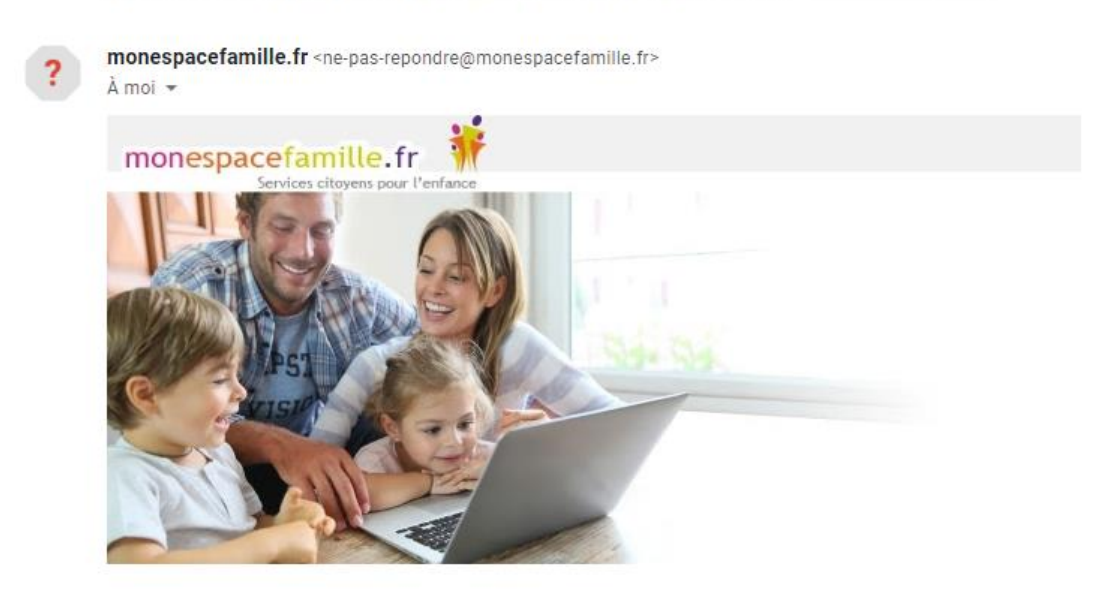

Bonjour TEST Prenom,

Nous vous informons que vous pourrez dorénavant utiliser le service monespacefamille.fr, pour les services de la collectivité SAINT MARTIN SR LE PRE, afin de réaliser vos démarches. Pour cela, rendez-vous sur <u>https://pl.jvsonline.fr/EspaceFamille/accueil/createAccount?</u> <u>activationCode=AG9NWTKDKZ&email=laura.pinho@mairie-saintmartinsurlepre.fr</u>

Pour toutes questions, merci de nous contacter au 03.26.68.16.23 ou par mail à <u>mairie@mairie-</u> saintmartinsurlepre.fr.

SAINT MARTIN SR LE PRE 03.26.68.16.23

#### A réception du mail envoyé par mon espacefamille.fr, cliquez sur le lien du mail de ce type :

https://pl.jvsonline.fr/EspaceFamille/accueil/createAccount?activationCode=AG9NWTKDKZ&email=TEST. prenom@mairie-saintmartinsurlepre.fr

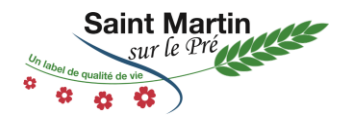

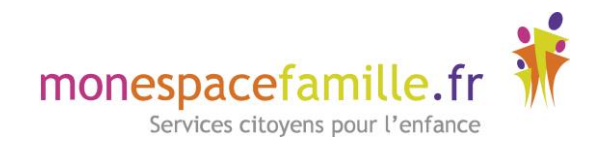

#### Étape 1.2 : Création du compte

| monespacefamille.fr                                                                                                    |                                                                                          |
|----------------------------------------------------------------------------------------------------|------------------------------------------------------------------------------------------|
| Fréation de Compte                                                                                                    | COMPTE FAMILLE RESPONSABLES ENFANTS                                                      |
| MAIRIE DE CASTELNAU DE GUERS                                                                                                    | Nom de la famille *                                                                      |
| Vous êtes sur le point de créer un compte pour<br>accéder à l'espace famille afin de pouvoir réserver<br>des prestations offertes par votre collectivité. | Cette information sera utilisée pour le nom de voore foyer<br>TESTMP                     |
| Pour cela, vous devez renseigner un certain nombre<br>d'informations pour le traitement de votre<br>demande.                                              | Adresse e-mail * Important: Il ragio de votre identifiant de connexion, comprende à bigs |
| En cas de questions, vous pouvez contacter nos<br>services à l'adresse suivante                                                                           | mpersonnazjob@gmail.com                                                                  |
| accueil@castelnau-de-guers.com                                                                                                    | Mot de passe *                                                                           |
| • Poser une question                                                                                                    | Précédent Sulvant <u>Annuler la création de compte</u>                                   |

Vérifiez votre nom de famille et votre adresse e-mail, saisissez un mot de passe et confirmez-le. Puis faites suivant.

| Adresse e-mail *                                                               |  |  |  |  |  |  |  |  |
|--------------------------------------------------------------------------------|--|--|--|--|--|--|--|--|
| Important : Il s'agira de votre identifiant de connexion,<br>conservez-le bien |  |  |  |  |  |  |  |  |
| mpersonnazjob@gmail.com                                                        |  |  |  |  |  |  |  |  |
| Mot de passe *                                                                 |  |  |  |  |  |  |  |  |
|                                                                                |  |  |  |  |  |  |  |  |
|                                                                                |  |  |  |  |  |  |  |  |
| Confirmez votre mot de passe *                                                 |  |  |  |  |  |  |  |  |
|                                                                                |  |  |  |  |  |  |  |  |
|                                                                                |  |  |  |  |  |  |  |  |

Vérifiez toutes les informations concernant les responsables des enfants. Puis faites suivant.

| COMPTE FAI    | MILLE RESPONSABLES ENFANTS                  |  |  |  |  |  |  |
|---------------|---------------------------------------------|--|--|--|--|--|--|
| RESPONSABLE 1 | RESPONSABLE 1                               |  |  |  |  |  |  |
| RESPONSABLE 2 | Civilité *                                  |  |  |  |  |  |  |
|               | ○ Madame ● Monsieur                         |  |  |  |  |  |  |
|               | Nom *                                       |  |  |  |  |  |  |
|               | TESTMP                                      |  |  |  |  |  |  |
|               | Prénom *                                    |  |  |  |  |  |  |
| Préc          | édent Suivant Annuler la création de compte |  |  |  |  |  |  |

Vérifiez les informations concernant vos enfants et cliquez sur « S'enregistrer ».

| Prénom * |
|----------|
| Clara    |
| Prénom * |
| Guilhem  |
|          |

Commune de Saint Martin sur le Pré / Notice Utilisation de Mon Espace Famille.fr / Page 3 sur 10

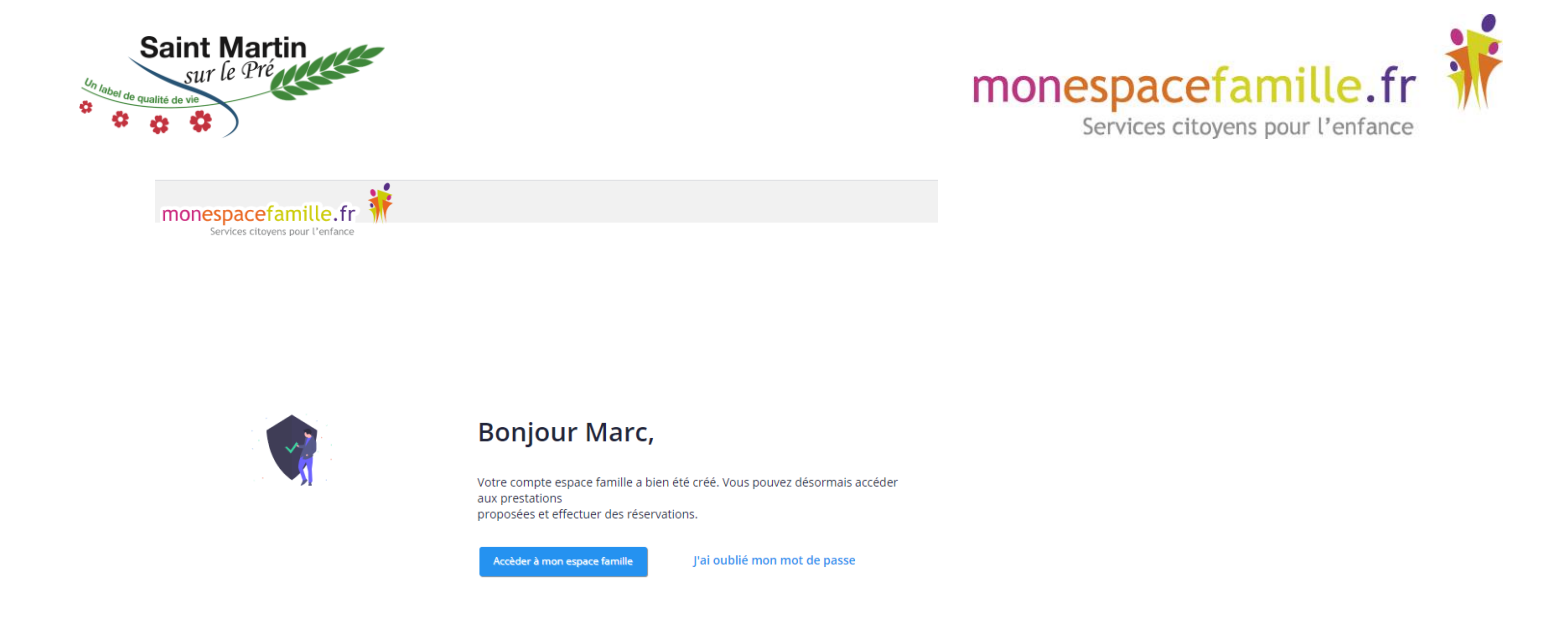

Vous n'avez plus qu'à cliquer sur Accéder à mon espace famille.

#### Étape 1.3 : Quelques remarques

- Utilisez une adresse mail active et dont vous connaissez le mot de passe ;
- Si vous ne recevez pas de mail de mon espace famille, pensez à vérifier vos spams.

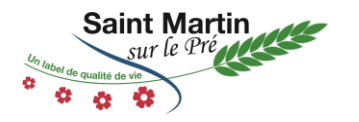

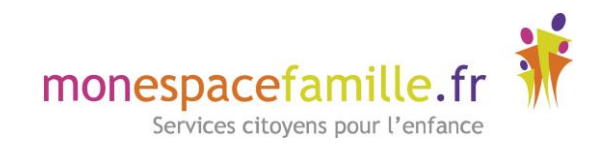

### 2. <u>Réservations</u>

#### Cliquez sur « Mes réservations » pour accéder à vos réservations

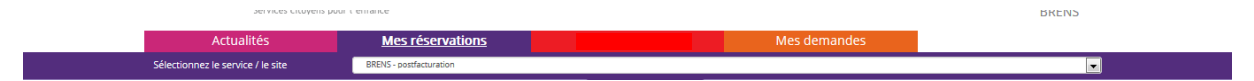

Vous êtes, par défaut, en mode « Vue Période ». Vous pouvez choisir le mode « Vue Agenda » pour effectuer des réservations par période de plusieurs jours, semaines ou mois.

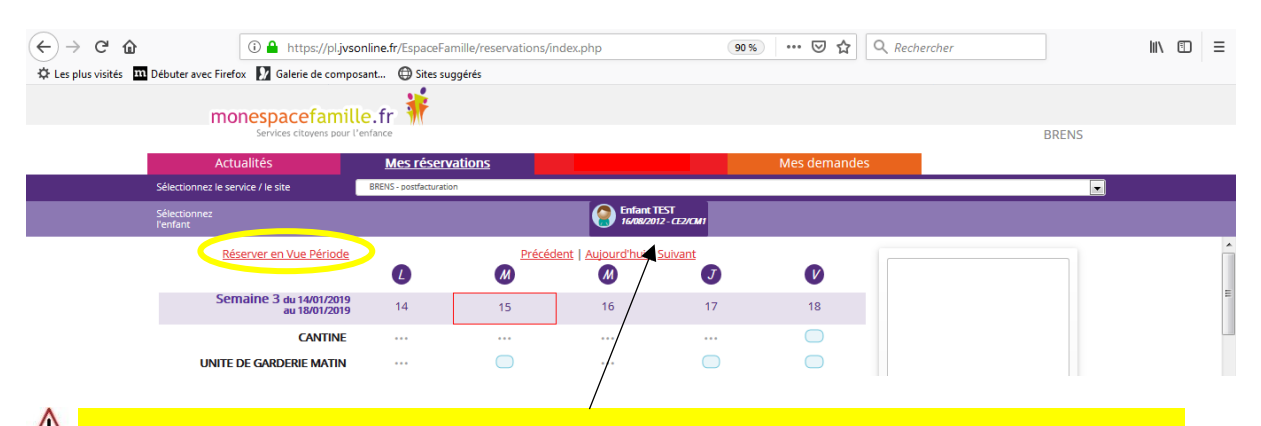

Nous devez effectuer une réservation pour chaque enfant ! Si plusieurs de vos enfants sont inscrits, choisissez l'enfant concerné.

#### Étape 2.1 : Vue Période

| (←) → ℃ û              | 🛈 🔒 https://pl.jvson                            | line.fr/EspaceFamille/re | servations/in | dex.php                       | 90 %                    | ⊠ ☆          | Q Rechercher             | II\ ⊡ ≡  |
|------------------------|-------------------------------------------------|--------------------------|---------------|-------------------------------|-------------------------|--------------|--------------------------|----------|
| 🔅 Les plus visités 🛛 🕅 | Débuter avec Firefox 🚺 Galerie de composa       | nt 💮 Sites suggérés      |               |                               |                         |              |                          |          |
|                        | monespacefamille<br>Services citoyens pour l'er | ofance                   |               |                               |                         |              | BRENS                    |          |
|                        | Actualités                                      | Mes réservations         | ;             |                               |                         | Mes demandes |                          |          |
|                        | Sélectionnez le service / le site               | BRENS - postfacturation  |               |                               |                         |              | •                        |          |
|                        |                                                 |                          |               | Enfant TE<br>16/08/2012       | ST<br>- <i>CE2/CM</i> 1 |              |                          |          |
|                        | Réserver en Vue Période                         | 0                        | Précéde       | ent   <u>Aujourd'hui   Si</u> | uivant<br>J             | V            |                          | <u>^</u> |
|                        | Semaine 3 du 14/01/2019<br>au 18/01/2019        | 14                       | 15            | 16                            | 17                      | 18           |                          | E        |
|                        | CANTINE                                         | * * *                    |               |                               |                         | $\bigcirc$   |                          |          |
|                        | UNITE DE GARDERIE MATIN                         | •••                      | $\bigcirc$    | •••                           |                         | $\bigcirc$   |                          |          |
|                        | UNITE DE GARDERIE SOIR                          |                          | $\bigcirc$    |                               | $\bigcirc$              | $\bigcirc$   | Votre panier est vide    |          |
|                        | GARDERIE AU FORFAIT MATIN                       | •••                      | $\bigcirc$    |                               |                         | $\bigcirc$   |                          |          |
|                        | GARDERIE AU FORFAIT SOIR                        |                          | $\bigcirc$    |                               |                         | $\bigcirc$   |                          |          |
|                        | UNITE DE GARDERIE AVANT REPAS                   | •••                      | $\bigcirc$    | •••                           |                         | $\bigcirc$   |                          |          |
|                        | UNITE DE GARDERIE APRES REPAS                   |                          | $\bigcirc$    | •••                           |                         | $\bigcirc$   |                          |          |
|                        | GARDERIE AU FORFAIT AVANT<br>REPAS              |                          | $\bigcirc$    |                               | $\bigcirc$              | $\bigcirc$   |                          |          |
|                        | GARDERIE AU FORFAIT APRES                       |                          | $\bigcirc$    |                               |                         | $\bigcirc$   |                          |          |
|                        | Semaine 4 du 21/01/2019<br>au 25/01/2019        | 21                       | 22            | 23                            | 24                      | 25           |                          |          |
|                        | CANTINE                                         | $\frown$                 | $\frown$      |                               |                         | $\frown$     |                          | *        |
|                        |                                                 |                          |               |                               |                         |              | Un service JVS-Mairistem |          |

Cliquez sur les prestations pour réserver les dates et jours choisis.

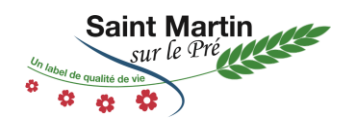

# monespacefamille.fr

90 % ···· 🗵 🏠 🔍 Rechercher li\ ⊡ ≡ 🔅 Les plus visités 🛛 Débuter avec Firefox 🚺 Galerie de composant... 🕲 Sites suggérés monespacefamille.fr Mes réservations vice / le site Enfant TEST 16/08/2012 - CE2/CM1 Réserver en Vue Période Mes réservat Enfant TEST M V J 2 UNITE DE GARDERIE MATIN Semaine 3 du 14/01/2019 au 18/01/2019 17 18 14 15 CANTINE UNITE DE GARDERIE MATIN 0 UNITE DE GARDERIE SOIR GARDERIE AU FORFAIT MATIN GARDERIE AU FORFAIT SOIR UNITE DE GARDERIE AVANT REPAS UNITE DE GARDERIE APRES REPAS GARDERIE AU FORFAIT AVANT GARDERIE AU FORFAIT APRES REPAS Semaine 4 du 21/01/20 au 25/01/20 21 22 23 24 25 ice JVS-Mairistem 📠 Votre demande est en cours Quand vos réservations sont Votre panier se remplit terminées, n'oubliez pas de Vous pouvez naviguer Valider. Elles se modifient alors dans le temps grâce à en demande validée. ces liens. Légende : Prestation réservable Demande en cours Demande validée ... Prestation non réservable ou non modifiable Demande d'annulation Demande refusée Étape 2.2 : Vue Agenda (←) → ୯ 🏠 (i) 🔒 https://pl.jvsonline.fr/EspaceFamille/reservations/index.php 90 % 👓 🗹 🔍 Rechercher 🜣 Les plus visités 🛛 Débuter avec Firefox 🚺 Galerie de composant... 🕀 Sites suggérés monespacefamille.fr BRENS e service / le site В Enfant TEST 16/08/2012 - CE2/CM Réserver en Vue Agenda Pour la période du jj / mm / aaaa au ii / mm / aaaa Enfant TEST 2 UNITE DE GARDERIE MATIN L M M J V CANTINE UNITE DE GARDERIE MATIN UNITE DE GARDERIE SOIR GARDERIE AU FORFAIT MATIN GARDERIE AU FORFAIT SOIR UNITE DE GARDERIE AVANT REPAS UNITE DE GARDERIE APRES REPAS GARDERIE AU FORFAIT AVANT REPAS GARDERIE AU FORFAIT APRES REPAS outer au panier ► tem 🛄 ce JVS-Ma 1. Saisissez le début et la fin de période ; 2. Puis ajoutez au panier ; 3.N'oubliez pas de valider votre panier.

Commune de Saint Martin sur le Pré / Notice Utilisation de Mon Espace Famille.fr / Page 6 sur 10

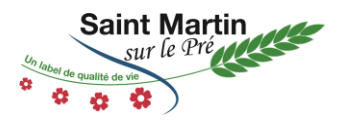

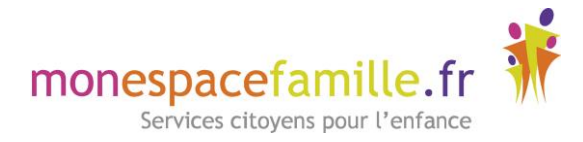

#### Étape 2.3 : Quelques remarques

- Ne pas oublier de sélectionner l'enfant concerné.
- Vous ne pouvez pas réserver des prestations hors des créneaux de temps prévu dans le règlement.
- Vous pouvez annuler vos demandes préalablement validées dans les créneaux de temps prévus dans le règlement, mais de la même façon vous ne pouvez-pas dé-réserver hors des périodes définies par votre collectivité.
- En aucun cas, la mairie effectuera les réservations des services périscolaires à la place des parents.

| Produits                                                  | Délai de réservation                                                                                                    | Délai de dé-réservation                                                                   |  |  |  |
|-----------------------------------------------------------|----------------------------------------------------------------------------------------------------|-------------------------------------------------------------------------------------------|--|--|--|
| Cantine                                                   | Avant le jeudi 10h<br>de la semaine précédente                                                                                           | La veille avant 10h pour le mardi, jeudi, vendredi<br>Le vendredi avant 10h pour le lundi |  |  |  |
| Garderie du matin<br>7h45 – 8h30                          | La veille avant 14h00                                                                                                    | La veille avant 14h00                                                                     |  |  |  |
| Garderie du soir<br>16h15 – 17h15<br>17h15 – 18h15        | La veille avant 23h00                                                                                                    | La veille avant 23h00                                                                     |  |  |  |
| Etude surveillée du<br>lundi et jeudi de<br>16h15 à 17h15 | La veille avant 23h00                                                                                                    | La veille avant 23h00                                                                     |  |  |  |
| Garderie du<br>mercredi                                   | Le jeudi précédent avant 10h                                                                                                    | Le lundi précédent avant 10h                                                              |  |  |  |
| Centre aéré                                               | Contacter Jean-François GAUTHIER :<br>06.75.12.08.54 ou animjeunes51520@free.fr<br>(au plus tard 3 semaines<br>avant le début du centre) | Aucune désinscription possible                                                            |  |  |  |

#### Rappel du règlement des services périscolaires :

- Une surtaxe de 10 euros sera facturée par enfant à chaque retard (présence au-delà de 18h15)
- Tout enfant encore à l'école à 16h15 sera conduit à la garderie et l'heure sera facturée au tarif de 2,50 € de l'heure.
- Le seul motif d'absence justifiée est la maladie de l'enfant. Le remboursement des repas s'effectuera à partir du 2ème jour d'absence et sera déduit de votre prochaine facture. La mairie doit être informée dès le premier jour d'arrêt maladie de l'enfant (le repas du premier jour restant dû), un certificat médical doit être impérativement remis au secrétariat de Mairie

## 3. Actualités & Demandes

**Mes actualités**, cet onglet permet à votre collectivité de vous communiquer les différentes informations concernant le périscolaire de vos enfants.

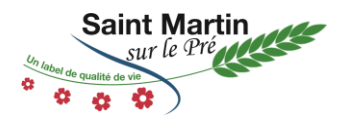

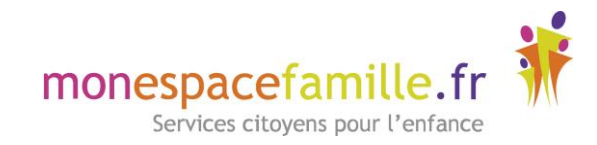

| Actualitás      | Nos rácementions                                                                                                    | Mag demandes                                    | TESTE |
|-----------------|----------------------------------------------------------------------------------------------------|-------------------------------------------------|-------|
| Actualities     | Wes reservations                                                                                                    | mes demandes                                    |       |
|                 |                                                                                                    |                                                 |       |
| L'actualité Fam | nille                                                                                                    |                                                 |       |
|                 |                                                                                                    |                                                 |       |
|                 | BIENVENUE -                                                                                                    |                                                 |       |
|                 | Madame, Monsieur,                                                                                                    |                                                 |       |
|                 |                                                                                                    |                                                 |       |
|                 | les équipes de la Mairie, de l'Ecole des Sautarochs et du Cen<br>partager avec vous ce tout nouvel outil Mon espace Famille. | tre de Loisirs Les P'tits Bouts sont heureux de |       |
|                 | Il vous permettra :                                                                                                    |                                                 |       |
|                 | * de réserver la cantine et garderie de l'école pour votre (vo                                                               | s) enfant(s)                                    |       |
|                 | * de réserver la cantine et le centre de loisirs pour les mercr                                                              | edis et vacances scolaires via Mes réservations |       |
|                 | * de consulter et régler vos factures en attente de règlemen                                                                 | ts via Mes factures                             |       |
|                 | * de voir les messages globaux que nous auront besoin de v                                                                   | ous communiquer via Mes actualités              |       |
|                 | * de dialoguer avec nous pour les documents administratifs                                                                   | liés à ces prestations via Mes demandes         |       |
|                 | En espérant un gain de temps pour tous.                                                                                      |                                                 |       |
|                 |                                                                                                    |                                                 |       |
|                 |                                                                                                    |                                                 |       |

**Mes demandes**, cet outil vous permet de communiquer avec votre collectivité concernant le périscolaire de vos enfants (réservations, facturations, absences et justificatifs, ...)

| monespa                                   | acefamille. fr                                                                                                    |                                              |
|-------------------------------------------|----------------------------------------------------------------------------------------------------|----------------------------------------------|
| Actualités                                | incluis Mes réservations                                                                                                    | Mes demandes                                 |
| Faire une demande  Faire une demand       | Historique des demandes      Historique des demandes                                                                                                    | Vous pouvez suivre le statut de vos demandes |
| i                                         | Vous avez besoin de nous contacter pour nous informer (<br>vos enfants ou tout autre demande ?<br>Sélectionnez une catégorie et contactez-nous via le formu<br>Faire une demande | Établir une nouvelle<br>demande              |
| • Faire une de                            | mande • Historique des c                                                                                                    | lemandes                                     |
| Informations li                           | ées à votre demande                                                                                                    | Sélectionnez le motif de votre demande       |
|                                           | Selectionnez une thématique                                                                                                    |                                              |
| Thématique :<br>Autorisation de récupérat | ion d'un enfant                                                                                                    |                                              |
| Selectionnez le/les enfant(               | s) concerné(s) :                                                                                                    | sélectionnez votre<br>enfant                 |
| Je souhaiterai autoriserļā venir          | récupérer mon enfant à partir de                                                                                                    | Saisissez votre demande<br>puis envoyer      |

Commune de Saint Martin sur le Pré / Notice Utilisation de Mon Espace Famille.fr / Page 8 sur 10

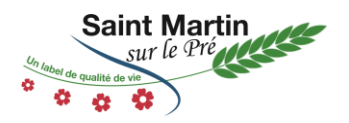

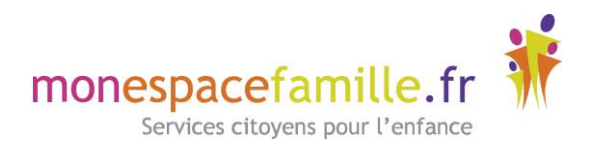

## 4. Réserver les services périscolaires sur une période définie

Pour les parents qui ont le même planning toute l'année et pour qui les inscriptions ne changent jamais, vous pouvez commander une semaine type qui s'applique sur toute l'année scolaire ou selon la période sélectionnée.

#### Pour cela il suffit de cliquer sur RESERVER EN VUE PERIODE

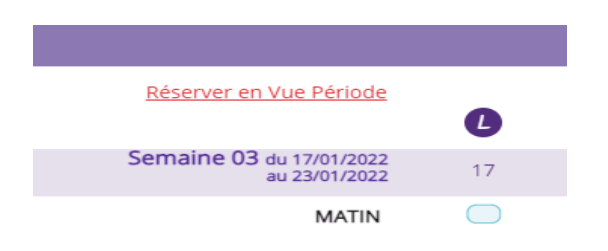

#### Indiquer la période :

Sélectionnez une période de réservation afin de lister les prestations disponibles

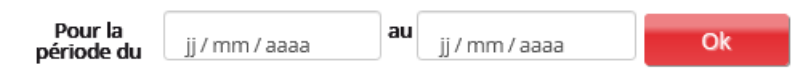

#### Une semaine type s'ouvre :

| Réserver en Vue Agenda       |     | Sélectionnez une période de réservation afin de lister les prestations disponibles |     |     |       |       |                   |  |  |  |
|------------------------------|-----|------------------------------------------------------------------------------------|-----|-----|-------|-------|-------------------|--|--|--|
|                              |     | Pour la période du 01/01/2022  au 30/06/2022  Ck                                   |     |     |       |       |                   |  |  |  |
|                              |     | M                                                                                  | M   | J   | V     | 5     | D                 |  |  |  |
| MATIN                        |     |                                                                                    |     |     |       |       |                   |  |  |  |
| REPAS                        |     |                                                                                    | *** |     |       | ***   |                   |  |  |  |
| GARDERIE 16H15-17H15         |     |                                                                                    |     |     |       | * * * |                   |  |  |  |
| GARDERIE 17H15-18H15         |     |                                                                                    |     |     |       |       |                   |  |  |  |
| ETUDE SURVEILLEE             |     |                                                                                    |     |     | * * * | * * * | * * *             |  |  |  |
| GARDERIE MERCREDI MATIN      |     |                                                                                    |     |     |       |       |                   |  |  |  |
| GARDERIE MERCREDI APRES MIDI | *** |                                                                                    |     | *** | * * * | * * * |                   |  |  |  |
|                              |     |                                                                                    |     |     |       |       | Ajouter au panier |  |  |  |

- Paramétrer une semaine
- Cliquer sur « Ajouter au panier »

Commune de Saint Martin sur le Pré / Notice Utilisation de Mon Espace Famille.fr / Page 9 sur 10

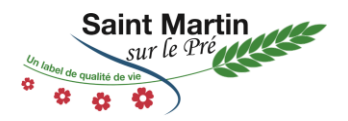

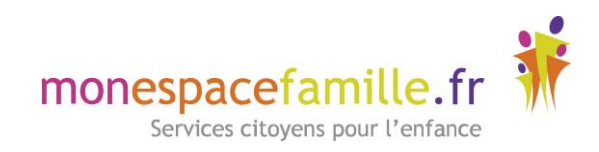

| Réserver en Vue Agenda       | ren Yue Agenda Sélectionnez une période de réservation afin de lister les prestations disponibles |                       |              |                   |      |   | Mes réservations  |                         |                                                 |
|------------------------------|---------------------------------------------------------------------------------------------------|-----------------------|--------------|-------------------|------|---|-------------------|-------------------------|-------------------------------------------------|
|                              |                                                                                                   | Pour la<br>période du | 01/01/2022 © | au 30 / 06 / 2022 | © Ok |   |                   | 63 REPAS<br>84 GARDERIE | <ul> <li>Indication des réservations</li> </ul> |
|                              | C                                                                                                 | M                     | M            | J                 | V    | 5 | D                 | 16H15-17H15             |                                                 |
| MATIN                        |                                                                                                   |                       |              |                   |      |   | •••               |                         |                                                 |
| REPAS                        |                                                                                                   | O                     |              | Q                 | Q    |   |                   |                         |                                                 |
| GARDERIE 16H15-17H15         | O                                                                                                 | O                     |              | Q                 | 0    |   |                   |                         |                                                 |
| GARDERIE 17H15-18H15         |                                                                                                   |                       |              |                   |      |   |                   |                         |                                                 |
| ETUDE SURVEILLEE             |                                                                                                   |                       |              |                   |      |   |                   |                         |                                                 |
| GARDERIE MERCREDI MATIN      |                                                                                                   |                       |              |                   |      |   | ***               |                         |                                                 |
| GARDERIE MERCREDI APRES MIDI |                                                                                                   |                       |              | •••               |      |   | ***               |                         |                                                 |
|                              |                                                                                                   |                       |              |                   |      |   | Alouter au panier |                         |                                                 |
|                              |                                                                                                   |                       |              |                   |      |   |                   |                         |                                                 |
|                              |                                                                                                   |                       |              |                   |      |   |                   |                         |                                                 |
|                              |                                                                                                   |                       |              |                   |      |   |                   |                         |                                                 |
|                              |                                                                                                   |                       |              |                   |      |   |                   | ~                       |                                                 |
|                              |                                                                                                   |                       |              |                   |      |   |                   |                         |                                                 |
|                              |                                                                                                   |                       |              |                   |      |   |                   |                         | N'oubliez pas de valider l                      |
|                              |                                                                                                   |                       |              |                   |      |   |                   | Vider Valider           |                                                 |
|                              |                                                                                                   |                       |              |                   |      |   |                   |                         |                                                 |

- Enfin cliquer sur « Valider »

Votre semaine sera appliquée selon la période indiquée